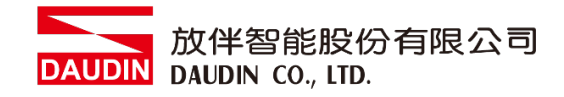

#### 2211TW V2.0.0

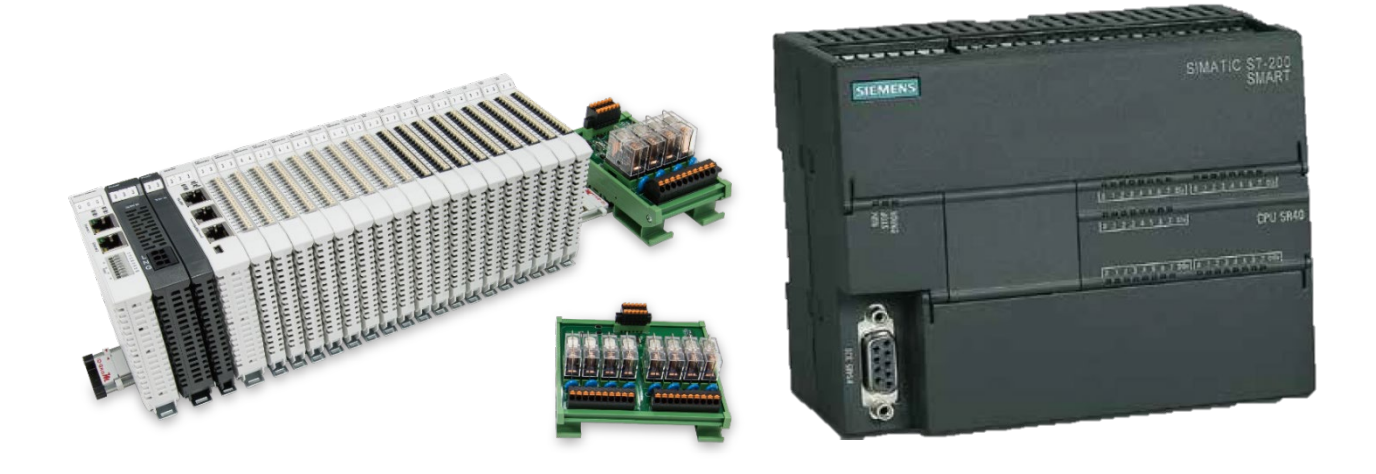

# io-GRIDが與SIEMENS PLC Modbus RTU 連線操作手冊

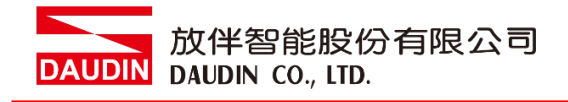

# 目錄

| 1. |     | 遠端 I/O 模組配套清單             | . 3 |
|----|-----|---------------------------|-----|
|    | 1.1 | 產品描述                      | . 3 |
| 2. |     | SIEMENS S7-200 Smart連結設定  | . 4 |
|    | 2.1 | SIEMENS S7-200 Smart 硬體接線 | . 4 |
|    | 2.2 | SIEMENS S7-200 Smart 連線設定 | . 5 |

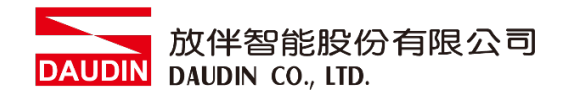

# 1. 遠端 I/O 模組配套清單

| 料號         | 規格                                           | 說明   |
|------------|----------------------------------------------|------|
| GFMS-RM01S | Master Modbus RTU, 1 Port                    | 主控制器 |
| GFDI-RM01N | Digital Input 16 Channel                     | 數位輸入 |
| GFDO-RM01N | Digital Output 16 Channel / 0.5A             | 數位輸出 |
| GFPS-0202  | Power 24V / 48W                              | 電源   |
| GFPS-0303  | Power 5V / 20W                               | 電源   |
| DM09-AP02  | D-SUB 接頭轉接端子台                                | 轉接模組 |
| 0170-0101  | 8 pin RJ45 female connector/RS-485 Interface | 轉接模組 |

# 1.1 產品描述

- I. 轉接模組可將 S7-200 Smart 的 RS485 連接埠轉換成 RJ45 介面。
- II. 主控制器負責管理並組態配置 I/O 參數...等。
- III. 電源模組以及轉接模組為遠端 I/O 標準品,使用者可自行選配。

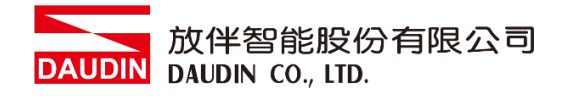

# 2. SIEMENS S7-200 Smart 連結設定

本章節說明如何使用Step7-MicroWINSMART軟體,將S7-200 Smart與iD-GRID**7**// 進行連結,詳細說明請參考說明書 <u>S7-200 Smart系統手冊</u>

### 2.1 SIEMENS S7-200 Smart 硬體接線

I. 連接器位於CPU模組的連接埠0。採用RS485 連接方式

| 針腳 | 說明         | 連接器         | 針腳  | 說明             |
|----|------------|-------------|-----|----------------|
| 1  | 機殼接地線      | $\square$   | 6   | +5 V,100Ω串聯電阻器 |
| 2  | 邏輯公共端      | 針腳9 ● ● 針腳: | 7   | +24 V          |
| 3  | RS485 信號 B |             | 8   | RS485 信號 A     |
| 4  | RTS (TTL)  | 針腳6         | 9   | 10 位元通訊協定選取    |
| 5  | 邏輯公共端      | ●針腳         | 接頭殼 | 機殼接地           |

備註:

RS485 接線方法:3號針腳—RS485訊號B(+);8號針腳—RS485訊號A(-)

II. S7-200 Smart上的串列埠0透過D-SUB線連接至轉接模組(DM09-AP02),由轉接模組 上端子台用雙絞線連接至轉接模組(0170-0101),再以網路線連接至iO-GRID的 介面上

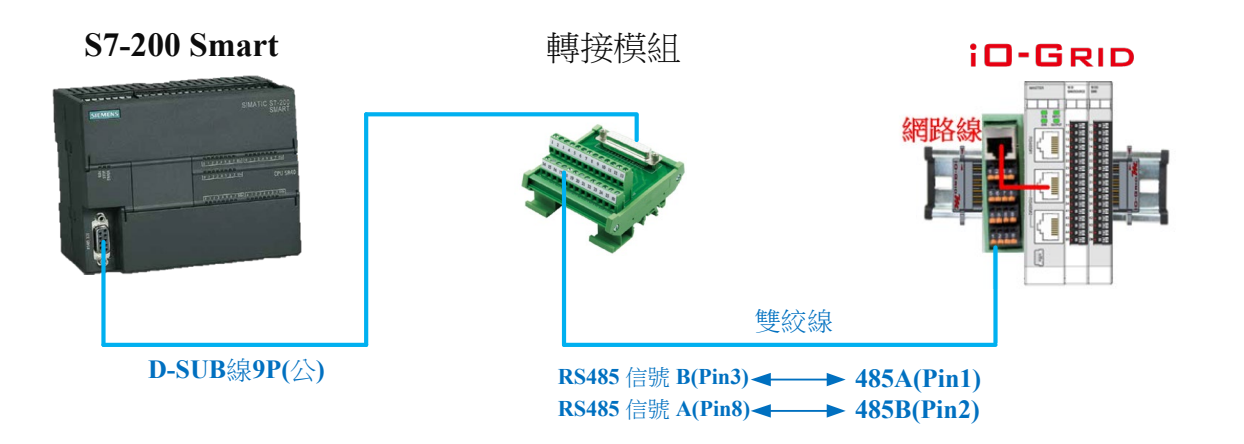

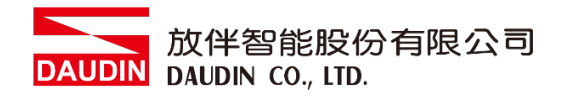

# 2.2 SIEMENS S7-200 Smart 連線設定

I. 開啟 Step7-MicroWINSMART 從程式右方點選"指令"

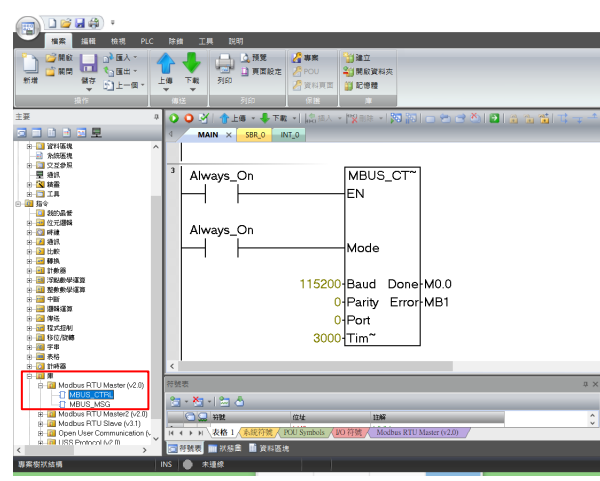

- A. 點擊"指令"選單
- B. 點擊"庫"選單
- C. 點擊"Modbus RTU Master"選單
- D. 點擊新增"MBUS\_CTRL"

#### II. 通訊協議設定

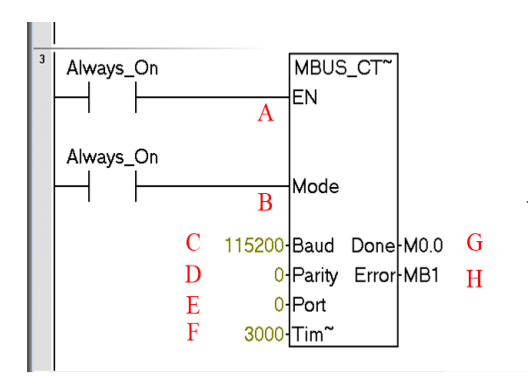

名稱定義:

| r |   |        |                                        |
|---|---|--------|----------------------------------------|
|   |   | 名稱     | 功能                                     |
|   | А | EN     | 致能位元                                   |
|   | В | Mode   | 模式設定=1(設定為<br>Modbus協議)                |
|   | С | Baud   | 鮑率設定                                   |
|   | D | Parity | 校驗<br>=0(無校驗)<br>=1(奇校驗)<br>=2(偶校驗)    |
|   | E | Port   | 串列埠設定<br>=0(CPU的RS485介面)<br>=1(通訊模組介面) |
|   | F | Time   | 超時設定,以毫秒為單位                            |
| ĺ | G | Done   | 完成位元                                   |
| ĺ | Η | Error  | 錯誤代碼                                   |

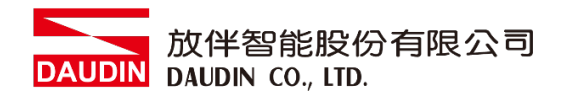

#### III.指令記憶體配置

| ·····································                                                                                                    |                                                                                    |   |  |  |
|----------------------------------------------------------------------------------------------------|------------------------------------------------------------------------------------|---|--|--|
|                                                                                                    |                                                                                    |   |  |  |
| 主要 7                                                                                                    | 唐紀帝贈配置                                                                             | × |  |  |
| ■ ■ ■ ■ ■ ■ ■<br>● ■ 文正参照 ^<br>- 星 通照                                                                                                    | Modbus RTU Master (v2.0)<br>指令庫 'Modbus RTU Master (v2.0)' 需要 286 位元组的全域 V 記憶體。 時指 |   |  |  |
|                                                                                                    | 在完修重可以使用的发展量 V 沿着握所在的改业。按一下 (薄膜位如)。使用理<br>或交互参照卷线所需大小的未使用蓝镜。                       |   |  |  |
|                                                                                                    | 建議位址 删除庫符號                                                                         |   |  |  |
| 1997年1997年<br>日 ····································                                                                                                    | <b>VBC</b><br>透過 VB285                                                             |   |  |  |
| 🗄 🧰 🛱<br>🖶 🛄 Madbus RTU Master (v2.0)                                                                                                    | 確定 取消                                                                              |   |  |  |
| MBUS_CTFL ① MBUS_CTFL ① MBUS_SIMSG ⑥ Modbus RTU Moster2 (v2.0) ⊕ Modbus RTU Slove (v3.1) ⊕ Modbus RTU Slove (v3.1) ⊕ Work Structure (v3.0) ⊕ Work Structure (v3.0) ⊕ Work Structure (v3.0) ⊕ Work Structure (v3.0) |                                                                                    | 7 |  |  |
| < >>                                                                                                    | ■ 12 26 27 ■ ■ 12 26 27 ■                                                          |   |  |  |

- A. 點擊"記憶體"選單
- B. 設定指令起始位元址,完成後 點擊確認

#### IV.通訊暫存器讀取

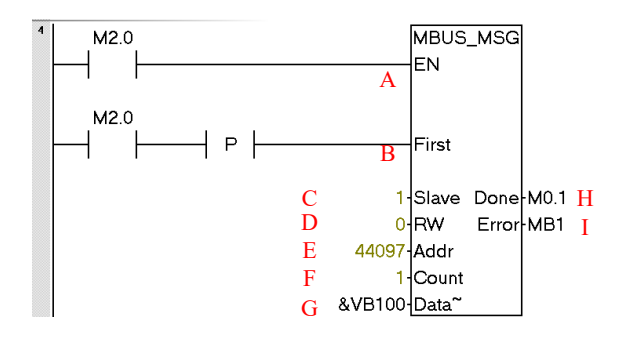

名稱定義:

|   | 名稱    | 功能                                        |  |
|---|-------|-------------------------------------------|--|
| A | EN    | 致能位元                                      |  |
| В | First | 每次命令需用脈衝觸發                                |  |
| С | Slave | 控制模組站號                                    |  |
| D | RW    | 讀寫設定,=0(讀取)                               |  |
| Е | Addr  | 從站位址,<br>輸入模組設 44097,<br>為 Modbus 0X03 命令 |  |
| F | Count | 數據個數                                      |  |
| G | Data  | 數據儲存位址                                    |  |
| Н | Done  | 完成位元                                      |  |
| Ι | Error | 錯誤代碼                                      |  |

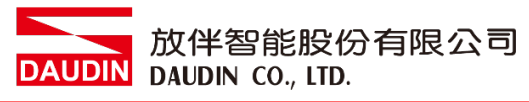

V. 通訊暫存器寫入

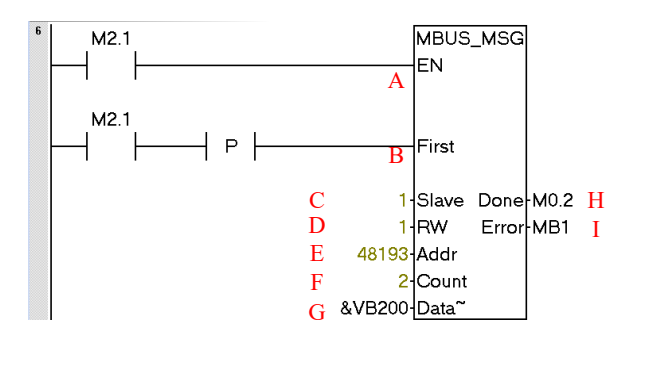

|   | 名稱    | 功能                            |  |
|---|-------|-------------------------------|--|
| А | EN    | 致能位元                          |  |
| В | First | 每次命令需用脈衝觸發                    |  |
| С | Slave | 控制模組站號                        |  |
| D | RW    | 讀寫設定,=1(寫入)                   |  |
| E | Addr  | 從站位址,<br>輸入模組設 <b>48193</b> , |  |
|   | Tiddi | Modbus 0X06、0X10 命令           |  |
| F | Count | 數據個數                          |  |
| G | Data  | 數據儲存位址                        |  |
| Η | Done  | 完成位元                          |  |
| Ι | Error | 錯誤代碼                          |  |

備註:

※ i□-GRID **%** 第一組 GFDI-RM01N ,暫存器位址1000(HEX)轉成4096(DEC)+1 起始位址設定為 44097

名稱定義:

※ ¡□-GRID **개** 第一組 GFDO-RM01N ,暫存器位址2000(HEX)轉成8192(DEC)+1 起始位址設定為 48193 VI. 範常式式

以一組 GFDI-RM01N 以及一組 GFDO-RM01N 控制

當 DI 的第一個點收到訊號觸發時, DO 的第一個點輸出導通

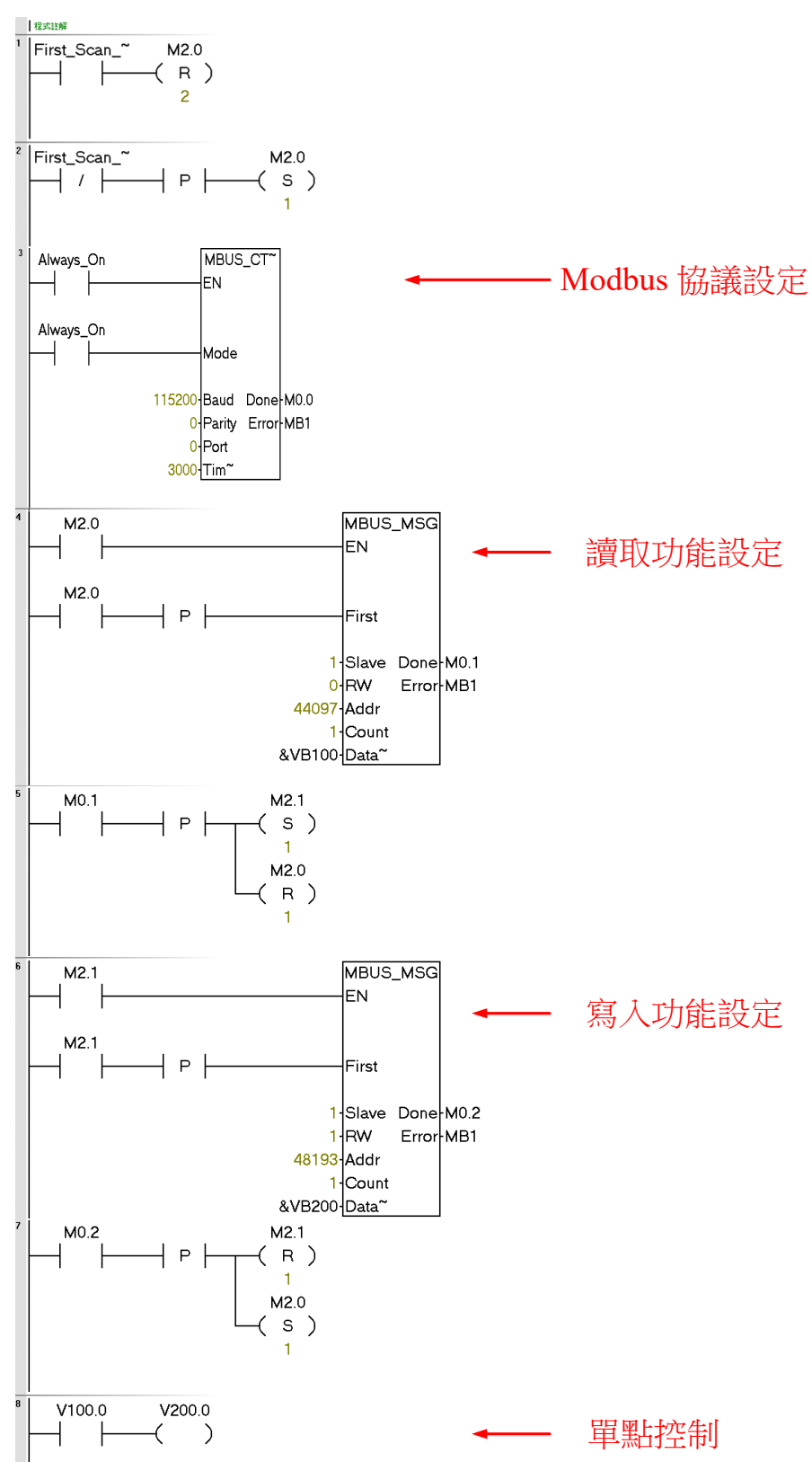